### **MK Waitlist Application Form Guide**

**Step 1:** Click on the URL Link provided by your preferred MK to access the MK Waitlist Application Form.

Step 2: Click "Log in with Singpass app".

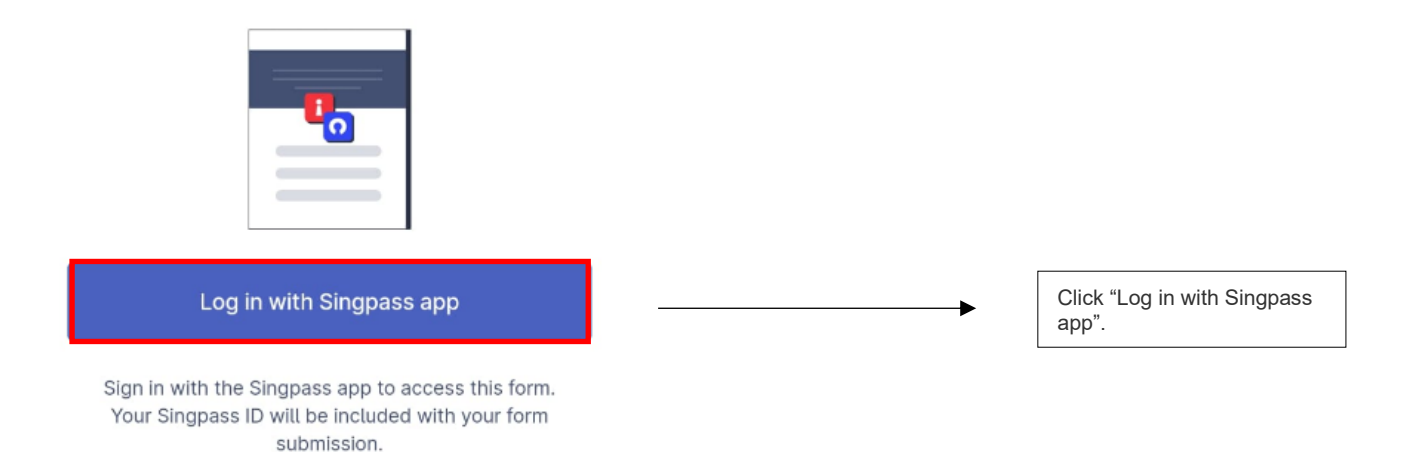

Step 2a: Log in by scanning the QR Code with "Singpass app".

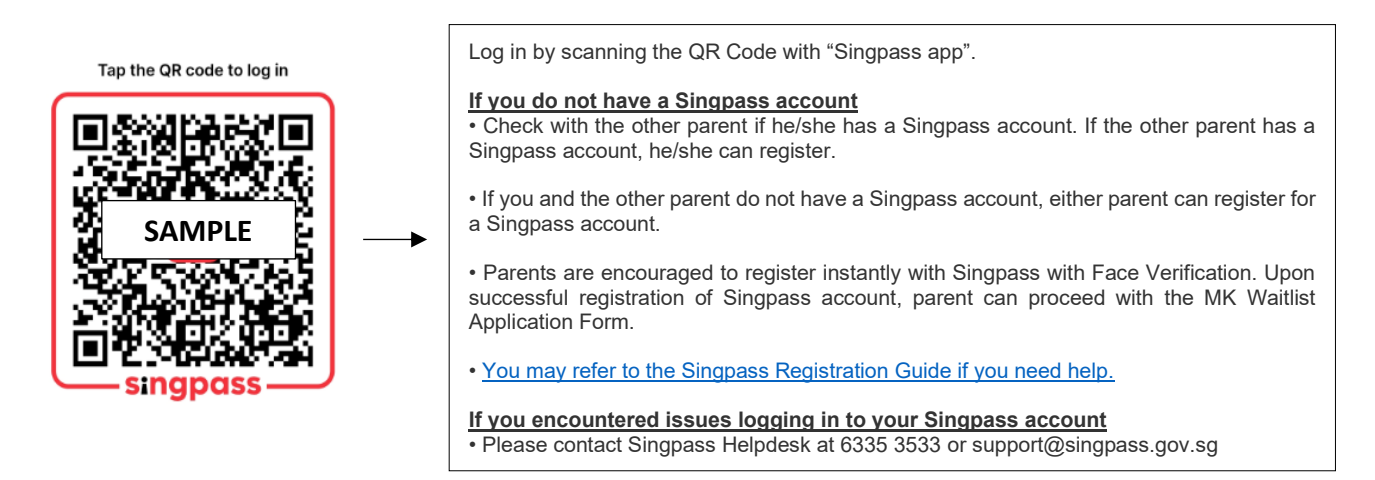

### Step 2b: Click "Approve" to proceed.

| Before you send,<br>review: | please  |
|-----------------------------|---------|
| Web address                 |         |
| 🔒 https://api.id.gov.sg     |         |
| Sending details as          |         |
| Your Name                   |         |
| Info you're sharing         |         |
| 1 Name                      |         |
| 2 Nric Number               |         |
|                             |         |
|                             |         |
|                             |         |
|                             |         |
| × Reject                    | Approve |

Click "Approve" to proceed.

Step 3: Instructions for MK Waitlist Application Form.

Please <u>read the instructions</u> before you submit your waitlist application.

#### ٦

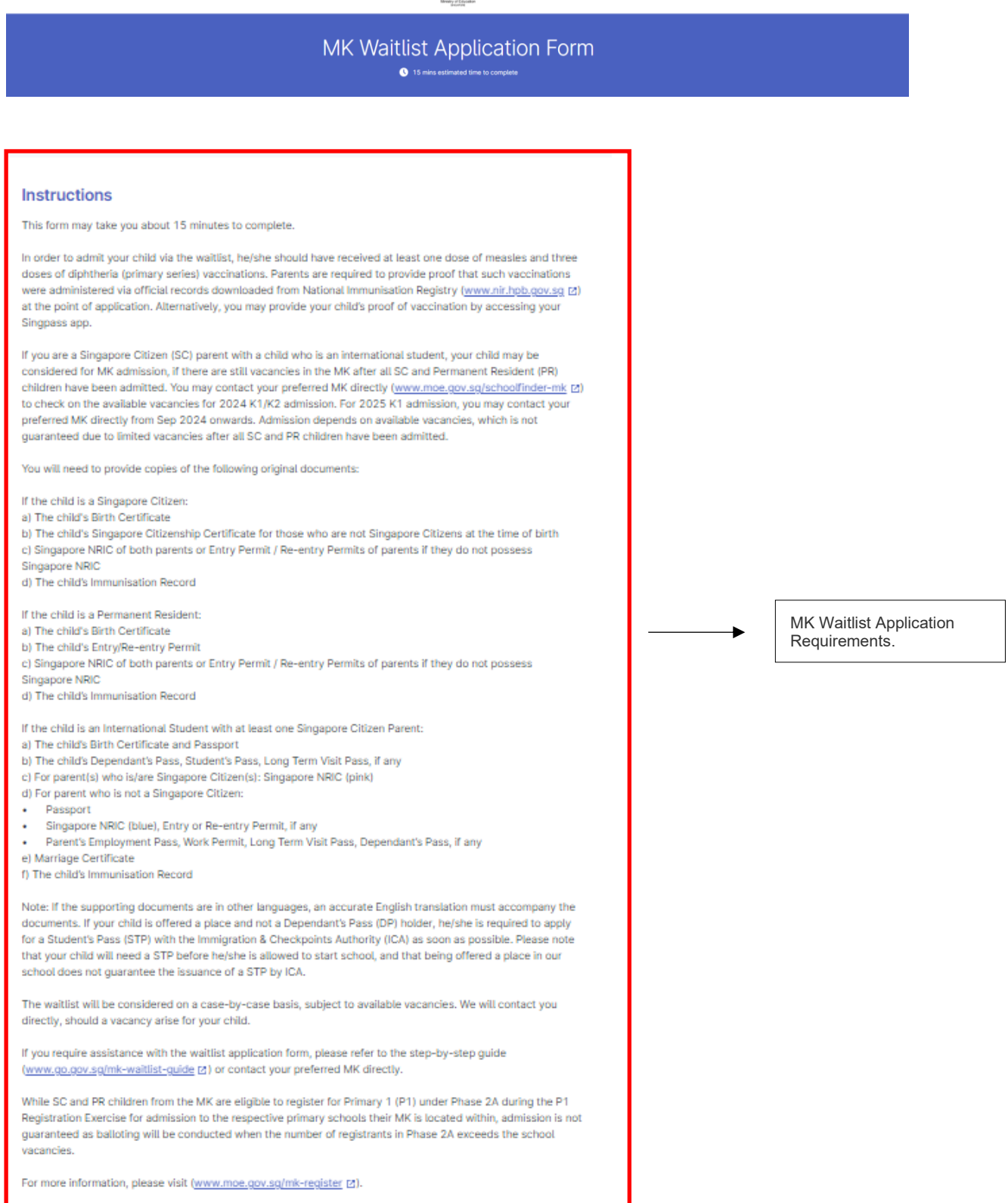

Step 4: Provide the particulars of the registering child.

| REGISTERING | CHILD'S | PARTICUL | ARS. |
|-------------|---------|----------|------|
|-------------|---------|----------|------|

| 1. Child's Name                                                                                                    |           |   |                                  |
|----------------------------------------------------------------------------------------------------|-----------|---|----------------------------------|
|                                                                                                    |           |   |                                  |
| 2. Child's BC / UIN                                                                                                    |           |   |                                  |
|                                                                                                    |           |   |                                  |
| <ol> <li>Child's Date of Birth (DOB)</li> <li>How to select your child's date of birth using the Calendar:</li> <li>On the calendar, it will display the current month and the year 2024.</li> <li>Click on &lt;2024&gt;, and the left arrow to select your child's birth year.</li> <li>Select your child's birth month and day.</li> </ol> |           |   |                                  |
| dd/mm/yyyy                                                                                                    |           |   |                                  |
| 4. Child's Sex                                                                                                    |           |   |                                  |
| Female                                                                                                    |           | - |                                  |
| <ul> <li>5. Child's Citizenship</li> <li>If you are an SC parent with a child who is an international student, your child may be considered for MK admission, if the are still vacancies in the MK after all SC and PR children have been admitted. The MK will contact you for your applicatio</li> <li>Singapore Citizen</li> </ul>        | ere<br>n. |   | Select your child's citizenship. |
| O Permanent Resident                                                                                                    |           |   |                                  |
| International Student with at least one Singapore Citizen parent                                                                                                    |           |   |                                  |
| 6. Year of Admission and Kindergarten Level                                                                                                    |           | - |                                  |
| O 2024 K1                                                                                                    |           |   |                                  |
| O 2024 K2                                                                                                    |           |   |                                  |

- 🔵 2025 К1
- O 2025 K2

7. Mother Tongue Language to be taken in MK

- O Chinese
- O Malay
- 🔵 Tamil

#### Step 5: Select Preferred Programme.

8. Preferred Programme

Full-day Service (MK Programme + Kindergarten Care)

MK Programme only

# If "Full-day Service (MK Programme + Kindergarten Care for the other half day)" is selected

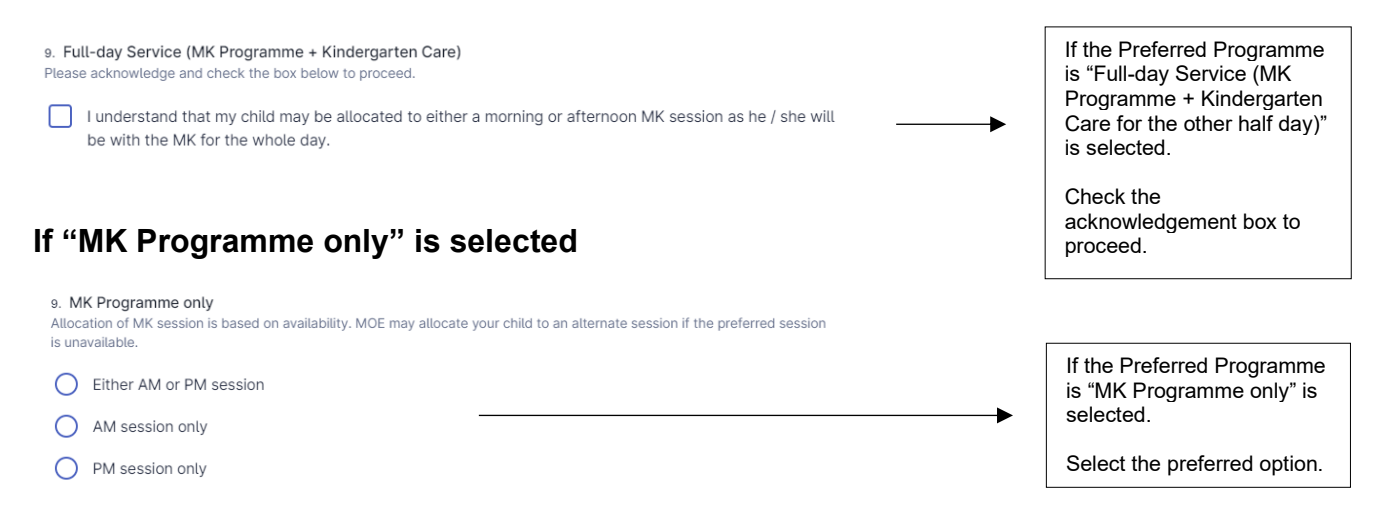

# **Step 6:** Indicate if there is second or third child to be placed on MK's waitlist, if applicable.

| 10. Would you like to place a second or third child on MOE Kindergarten's waitlist for the same Kindergarten<br>as the registering child?<br>The child must be a sibling of the first registering child. | Select "No" if you do not<br>have a second or third child<br>for registration.      |
|----------------------------------------------------------------------------------------------------|-------------------------------------------------------------------------------------|
|                                                                                                    | Proceed to Step 6.                                                                  |
| If "Yes" is selected                                                                                                    | Select "Yes" if you have a second or third child for registration.                  |
|                                                                                                    |                                                                                     |
| 10. Please acknowledge the following:         Please submit a new waitlist application for your second or third child for the same Kindergarten as the registering child.                                | If "Yes" is selected in the above question.                                         |
| I agree and would like to proceed                                                                                                    | Please submit a new waitlist<br>application form for your<br>second or third child. |
|                                                                                                    | Check the acknowledgement box to                                                    |

proceed.

**Step 7:** Provide the elder sibling's BC / UIN (if applicable) who is currently studying in K1 - P6 in the MK which the child is registering, or the primary school that the MK is located within.

| ELDER SIBLING'S PARTICULARS (AS IN BIRTH CERTIFICATE)                                                                                                    |                                                                                                    |
|----------------------------------------------------------------------------------------------------|----------------------------------------------------------------------------------------------------|
| This section is applicable for the registering child who has an elder sibling currently studying in K1 - P6 in the MK / primary school with the MK which the child is registering.           |                                                                                                    |
| 12. Does the registering child have an elder sibling who is currently studying in K1-P6 in the MK which the child is registering, or the primary school that the MK is located within?       |                                                                                                    |
| O No                                                                                                    |                                                                                                    |
| O Yes                                                                                                    |                                                                                                    |
| f "Yes" is selected                                                                                                    | If "Yes" is selected in the                                                                                        |
| 11. Please provide the elder sibling's Singapore BC / UIN                                                                                                    | above question.                                                                                                    |
|                                                                                                    | Please provide the elder<br>sibling's Singapore BC /<br>UIN.                                                       |
| Step 8: Provide parent's particulars. PARENT(S)' PARTICULARS & CONTACT DETAILS                                                                                                    |                                                                                                    |
| 11. Name                                                                                                    | Name of the registering                                                                                            |
| PHUA CHU KANG                                                                                                    | parent is auto-populated.                                                                                          |
| 12. Registering Parent's Contact Number<br>Please ensure you have input a VALID phone number. The MK may contact you at this contact number should any<br>clarification be required.         |                                                                                                    |
| - +                                                                                                    |                                                                                                    |
| 13. Registering Parent's E-mail Address<br>Please ensure you have entered the CORRECT e-mail address. An acknowledgement e-mail for this application will be sent<br>to this e-mail address. | Acknowledgement e-mail<br>for this application and<br>registration outcome will be<br>sent to this e-mail address. |
| 14. Registering Parent's Marital Status                                                                                                    |                                                                                                    |
| Select an option ^ ×                                                                                                    |                                                                                                    |
| Married                                                                                                    | Select your marital status.                                                                                        |
| Divorced / Separated                                                                                                    | Note: If you are not the<br>registering parent e.g. you                                                            |
| Unwed                                                                                                    | are registering on behalf as both parents are                                                                      |
| Widowed                                                                                                    | uncontactable, select "Not                                                                                         |
| Not Applicable (for Authorised Person)                                                                                                    | Person)" in the dropdown selection.                                                                                |
|                                                                                                    |                                                                                                    |

**Step 9:** Based on your marital status, you are required to select the appropriate consent options.

### Example: Married

| 15. Second Parent's Name                                                                                                    | If " <b>Married</b> " is selected, you will be prompted to fill in the second parent's particulars.                                                                                                    |
|----------------------------------------------------------------------------------------------------|----------------------------------------------------------------------------------------------------|
| 16. Second Parent's NRIC Number/FIN                                                                                                    |                                                                                                    |
| 17. Second Parent's Contact Number         Please ensure you have entered a VALID contact number. The MK may contact you at this contact number should any clarification be required.         -       +                                                                                                    |                                                                                                    |
| <ul> <li>18. Do you have consent from the other parent for your child's MK registration?</li> <li>Yes</li> <li>No</li> </ul>                                                                                                    | Select the applicable option.                                                                                                    |
|                                                                                                    | Read through the                                                                                                    |
| <ul> <li>19. DECLARATION FOR PARENTAL CONSENT</li> <li>(i) I declare that the other parent and I are agreed on the schooling arrangement for our Child.</li> <li>(ii) We have agreed and intend to register our Child as per my submission in the MK Waitlist Application Form.</li> <li>(iii) Should the other parent contest this decision in future, I undertake to resolve the issue with him/her directly.</li> <li>(iv) I understand that should the other parent contest this decision in future and I am unable to resolve the issue with him/her, MOE may in its sole discretion remove my Child from the MOE Kindergarten.</li> <li>I declare, undertake and agree to the above.</li> </ul> | declaration. Check the box<br>to undertake the<br>declaration.<br>(The declaration clauses<br>may differ, depending on<br>the options you selected)<br>Based on your submission,<br>the MK may contact you to<br>submit supporting<br>documents after<br>acceptance (where<br>applicable). |

Step 10: Fill in the address as stated in the Registering Parent's NRIC.

| 16. Blk / House Number and Street Name<br>Example: 11A Temasek Street 11 | Г |                                                     |
|--------------------------------------------------------------------------|---|-----------------------------------------------------|
|                                                                          |   |                                                     |
| 17. Unit Number (optional)<br>Example: 02-77                             | - | Fill in the address as stated in the Parent's NRIC. |
| 18. Postal Code<br>Example: 123456                                       |   |                                                     |

## **Step 11:** Provide Gross Household Income (GHI) and Per Capita Income (PCI) details.

| ADDITIONAL DETA                                                                                                    | ILS                                                                                                    |                                                                                                    |                          | ] |                                                                                                    |
|----------------------------------------------------------------------------------------------------|----------------------------------------------------------------------------------------------------|----------------------------------------------------------------------------------------------------|--------------------------|---|----------------------------------------------------------------------------------------------------|
| Monthly<br>Gross Household Income<br>(GHI)                                                                                                    | Total number of<br>household members                                                                                                    | Monthly<br>Per Capita Income<br>(PCI)                                                                            |                          |   |                                                                                                    |
| €                                                                                                    |                                                                                                    | \$1,125                                                                                                    |                          |   |                                                                                                    |
| \$4,500                                                                                                    | 4 members                                                                                                    |                                                                                                    |                          |   |                                                                                                    |
| The above illustration is an exam                                                                                                    | ple on the calculation of GHI and                                                                                                    | PCI.                                                                                                    |                          |   |                                                                                                    |
| <ul> <li>GHI per month is the total gross</li> <li>Parents of the child living at the</li> <li>Child registering for K1.</li> <li>Unmarried siblings of the child</li> <li>Grandparents of the child living</li> </ul> | monthly income of the following<br>e same residential address as the<br>living at the same residential add<br>at the same residential address | nousehold members:<br>child.<br>ress as the child as reflected in thei<br>as the child as reflected in their NRI | NRIC.<br>C.              | - | Refer to the description on<br>the calculation of GHI and<br>PCI or use the GHI/PCI<br>checker if you need help. |
| PCI per month is the total gross in the same household.                                                                                                    | monthly household income of far                                                                                                    | nily members divided by the number                                                                               | of family members living |   |                                                                                                    |
| Examples to include for calculat<br>Gross income before CPF dedt<br>Regular allowances e.g. transp<br>Other sources of income e.g. p                                                                                   | t <b>ion of GHI</b><br>uction<br>vort allowances<br>vension, alimony, rental income                                                           |                                                                                                    |                          |   |                                                                                                    |
| Examples to exclude for calcula<br>• One-off payments<br>• Annual bonuses<br>• Full-time National Service (NSF                                                                                                    | tion of GHI                                                                                                    |                                                                                                    |                          |   |                                                                                                    |
| Use the GHI/PCI checker to calcu<br>_https://go.gov.sg/mk-ghi-pci-cal                                                                                                    | ulate your monthly GHI/PCI<br>culator 1컵                                                                                                    |                                                                                                    |                          |   |                                                                                                    |
| 23. Monthly Gro                                                                                                    | oss Household II                                                                                                    | ncome (GHI)?                                                                                                    |                          |   |                                                                                                    |
| O My month                                                                                                    | nly GHI is more t                                                                                                    | han \$4,500                                                                                                    |                          |   | Select the applicable option.                                                                                    |
| My month                                                                                                    | nly GHI \$4,500 c                                                                                                    | or lesser                                                                                                    |                          |   |                                                                                                    |

#### If "Monthly Gross Household Income (GHI) is more than \$4,500" is selected

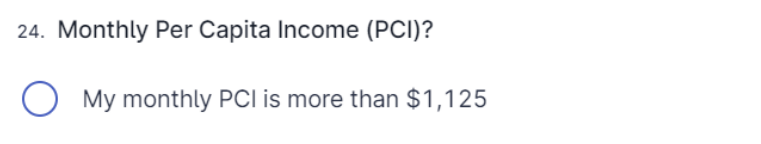

My monthly PCI is \$1,125 or lesser

If "Monthly GHI is more than \$4,500" is selected.

•

Refer to the above description on the calculation of PCI or use the GHI/PCI checker if you need help.

## **Step 12:** Provide details on Special Educational Needs, Developmental Needs, or Medical Needs (if applicable).

25. Children's learning needs are best met when they are enrolled in an education setting that has an appropriate level of support and resources. MKs will work with external partners and agencies to support children with special educational needs or developmental needs who are able to access learning in a group of 20 children. It is the responsibility of parents to inform the MK of any special educational needs, developmental needs and/or medical needs that their child has or may have to help the MK better understand these needs and the level of support your child requires. Please indicate if your child has any special educational needs, developmental needs and/or medical needs (examples include autism, speech delay, hearing loss, cerebral palsy etc.).

The MK will get in touch to work with you to understand whether your child's learning and developmental needs can be meaningfully met in the MK setting and environment.

NoYes

26. Please provide details of the special educational need(s), developmental need(s) and/or medical need(s), and any additional support or special precautions to be taken for your child. Please submit a duplicate of medical / psycho-educational reports from doctors, psychologists or therapists, if any, when the MK gets in touch with you. (optional)

27. If your child has been assessed by a paediatrician to need medium or high levels of early intervention support, you should enrol your child at an Early Intervention Programme for Infants and Children (EIPIC)/EIPIC-P centre. EIPIC/EIPIC-P centres provide more specialised and intensive early intervention support that is not available in the MK. For children with developmental needs aged three to six who require medium levels of early intervention support, they may also be enrolled in Inclusive Support Programme (InSP) at selected preschool centres. Please indicate if your child is attending or waiting to be enrolled at an EIPIC/EIPIC-P centre or receiving early intervention services at an Inclusive Support Programme (InSP) centre.

- Not Applicable
- Yes (Attending/Receiving)
- Yes (Waiting to be enrolled)

### If "Yes" is selected

28. Please provide the name of the EIPIC/EIPIC-P centre your child is attending or awaiting enrolment, or the InSP centre your child is receiving early intervention at.

If "Yes" is selected in the above question, you can provide the details.

#### Step 13: Pre-School Education.

22. Is your child currently attending, or has been allocated a place in an MOE Kindergarten?

| × No                                                    | ✓ Yes                                      |   |                                                                          |
|---------------------------------------------------------|--------------------------------------------|---|--------------------------------------------------------------------------|
| 23. Name of MOE Kindergarten that your child is current | tly attending / has been allocated a place | ► | If "Yes" is selected in the above question, you can provide the details. |

**Step 14:** Submit Documents for Singapore Citizen (SC) / Permanent Resident (PR) child.

For International Students (IS) with at least one SC parent, proceed to Step 18.

#### For SC child

| Documents Required for Waitlist Application - Registering Child (SC)                                                                                                    |                                                                                                    |
|----------------------------------------------------------------------------------------------------|----------------------------------------------------------------------------------------------------|
| Please upload the following documents:                                                                                                    |                                                                                                    |
| a) The child's Birth Certificate<br>b) The child's Singapore Citizenship Certificate for those who are not Singapore Citizens at the time of birth<br>c) Singapore NRIC of both parents or Entry Permit / Re-entry Permits of parents if they do not possess<br>Singapore NRIC<br>d) The child's Immunisation Record                                                                                                    | Prepare and upload the documents as listed on the instructions.<br>Upload the files accordingly.                                              |
| Please note that your application will only be processed when all required documents are submitted. The MK                                                                                                    |                                                                                                    |
| may contact you only if additional clarification and / or documents are required for your waitlist application.                                                                                                    |                                                                                                    |
| 28. Child's Birth Certificate                                                                                                    |                                                                                                    |
|                                                                                                    |                                                                                                    |
| Choose file or drag and drop here                                                                                                    |                                                                                                    |
|                                                                                                    |                                                                                                    |
| Maximum file size: 1 MB                                                                                                    |                                                                                                    |
| 29. Child's Singapore Citizenship Certificate (optional)                                                                                                    |                                                                                                    |
| For child who is not a Singapore Citizen at the time of birth.                                                                                                    |                                                                                                    |
|                                                                                                    |                                                                                                    |
|                                                                                                    |                                                                                                    |
| Δ.                                                                                                    |                                                                                                    |
| Choose file or drag and drop here                                                                                                    |                                                                                                    |
|                                                                                                    |                                                                                                    |
|                                                                                                    |                                                                                                    |
| Maximum file size: 1 MB                                                                                                    |                                                                                                    |
| so. Registering Parent's NRIC (Back)<br>a) Back of physical NRIC showing NRIC and NRIC address;<br>b) Upload your Entry Permit / Re-entry Permit if you do not possess a Singapore NRIC.                                                                                                    |                                                                                                    |
|                                                                                                    |                                                                                                    |
| Choose file or drag and drop here                                                                                                    | You are required to upload<br>your NRIC (Back) showing<br>your NRIC address.                                                                  |
|                                                                                                    |                                                                                                    |
| Maximum file size: 1 MB                                                                                                    |                                                                                                    |
| 31 Second Parent's NDIC (Bank)                                                                                                    |                                                                                                    |
| a) Back of physical NRIC showing (Backing)<br>a) Back of physical NRIC showing (Ig. NRIC and NRIC address;<br>b) lalead uncertain Back (Ig. activ) (Ig. activ) (Ig. ac |                                                                                                    |
| o) uproad your entry mentint / Hementry Mermit II you do not possess a sungapore NHIC.                                                                                                    |                                                                                                    |
| Choose file or drag and drop here                                                                                                    | If the parents' marital status<br>is " <b>Married</b> ", you are<br>required to upload Second<br>Parent's NRIC (Back)<br>showing bis/ber NRIC |
|                                                                                                    | address.                                                                                                    |
| Maximum file size: 1 MB                                                                                                    |                                                                                                    |

### For PR child

#### Documents Required for Waitlist Application - Registering Child (PR)

Please upload the follwing documents:

a) The child's Birth Certificate

- b) The child's Entry/Re-entry Permit
   c) Singapore NRIC of both parents or Entry Permit / Re-entry Permits of parents if they do not possess Singapore NRIC
- d) The child's Immunisation Record

Please note that your application will only be processed when all required documents are submitted. The MK may contact you only if additional clarification and / or documents are required for your waitlist application.

| 28. Child's Birth Certificate                                                                             | -        |                                |
|----------------------------------------------------------------------------------------------------|----------|--------------------------------|
|                                                                                                    |          |                                |
|                                                                                                    |          |                                |
| Δ.                                                                                                    |          |                                |
| Choose file or drag and drop here                                                                         |          |                                |
|                                                                                                    |          |                                |
|                                                                                                    |          |                                |
| Maximum file size: 1 MB                                                                                   | -        |                                |
|                                                                                                    |          |                                |
| 29. Child's Entry/Re-entry Permit                                                                         |          |                                |
|                                                                                                    | <b>`</b> |                                |
|                                                                                                    |          |                                |
|                                                                                                    |          |                                |
| Δ.                                                                                                    |          |                                |
| Choose file or drag and drop here                                                                         |          |                                |
|                                                                                                    |          |                                |
|                                                                                                    |          |                                |
| Maximum file size: 1 MB                                                                                   | -        |                                |
|                                                                                                    |          |                                |
| so. Registering Parent's NRIC (Back)<br>a) Back of physical NRIC showing NRIC and NRIC address:           |          |                                |
| <ul> <li>b) Upload your Entry Permit / Re-entry Permit if you do not possess a Singapore NRIC.</li> </ul> |          |                                |
|                                                                                                    | ]        |                                |
|                                                                                                    |          |                                |
|                                                                                                    | <b>_</b> | You are required to upload     |
| •                                                                                                    |          | your NRIC (Back) showing       |
| Choose file or drag and drop here                                                                         |          | your white address.            |
|                                                                                                    |          |                                |
|                                                                                                    | 1        |                                |
| Maximum file size: 1 MB                                                                                   |          |                                |
| s1. Second Parent's NRIC (Back)                                                                           |          |                                |
| a) Back of physical NRIC showing NRIC and NRIC address;                                                   |          |                                |
| <li>b) upload your entry remit ( re-entry remit if you do not possess a singapore remu.</li>              | -<br>-   |                                |
|                                                                                                    |          | If the parents' marital status |
|                                                                                                    |          | is " <b>Married</b> ", you are |
| Δ.                                                                                                    | >        | Parent's NRIC (Back)           |
| Choose file or drag and drop here                                                                         |          | showing his/her NRIC           |
|                                                                                                    |          | address.                       |
|                                                                                                    |          |                                |

Prepare and upload the

instructions.

documents as listed on the

Upload the files accordingly.

Maximum file size: 1 MB

### **Step 15:** Indicate if child has received at least one dose of measles and three doses of diphtheria (primary series) vaccination.

24. Has your child received at least one dose of measles and three doses of diphtheria (primary series)
vaccinations?
Parents are required to provide proof that such vaccinations were administered at the point of application.
Ves

Select "**Yes**" if your child <u>has received</u> at least one dose of measles and three doses of diphtheria (primary series) vaccinations.

Select "**No**" if your child <u>has</u> <u>not received</u> at least one dose of measles and three doses of diphtheria (primary series) vaccinations.

36. Please provide the following proof of vaccination

Step 16: Provide proof of vaccination.

If "Yes" is selected, proceed to Step 16

If "No" is selected, proceed to Step 17

O No

Show proof of vaccination via Singpass App

Upload proof of vaccination download from National Immunisation Registry (NIR)

#### If "Show proof of vaccination via Singpass App" is selected

35. Show proof of vaccination via Singpass app Provide child's proof of vaccination by accessing your Singpass app (select 'My Profile', followed by 'Family' and the information is available under the field 'Fulfilled Preschool Vaccination Minimum Requirement').

Please provide your child's proof of vaccination by accessing your Singpass app to the MK.

I acknowledge that I will need to physically show my child's proof of vaccination to the MK, before my child's waitlist application can be processed.

## If "Upload proof of vaccination download from National Immunisation Registry (NIR)" is selected

| 35. Upload Child's Immunisation Records<br>Upload child's official records downloaded from National Immunisation Registry ( <u>www.nir.hpb.gov.sg</u> (2) as proof of<br>vaccination. Health Booklet records will not be accepted. |                                                                                                    |
|----------------------------------------------------------------------------------------------------|----------------------------------------------------------------------------------------------------|
| Choose file or drag and drop here                                                                                                    | <br>Please upload your child's<br>official records downloaded<br>from National Immunisation<br>Registry. |

#### Step 17: Acknowledge the following.

| <ul> <li>34. Please acknowledge the following:</li> <li>You will need to contact any polyclinic or private clinic to schedule an appointment for your child's vaccination.</li> <li>You will need to furnish the official records downloaded from National Immunisation Registry (<u>www.nir.hpb.gov.sg (Z)</u>.</li> </ul> | If "No" is selected at Step<br>15. |
|----------------------------------------------------------------------------------------------------|------------------------------------|
| Alternatively, you may provide your child's proof of vaccination by accessing your Singpass app (select 'My Profile', followed by 'Family' and the information is available under the field 'Fulfilled Preschool Vaccination Minimum Requirement'). Health Booklet records will not be accepted.                            | Check the acknowledgement box to   |
| I agree and would like to proceed                                                                                                    | proceed.                           |

#### Step 18: Submit Documents for IS with at least one SC parent.

#### **Documents Required for Waitlist Application - Registering Child (IS)**

If you are an SC parent with a child who is an international student, your child may be considered for MK admission, if there are still vacancies in the MK after all SC and PR children have been admitted.

The MK will contact you for your application. Please prepare the following documents.

a) The child's Birth Certificate and Passport

- b) The child's Dependant's Pass, Student's Pass, Long Term Visit Pass, if any
- c) For parent(s) who is/are Singapore Citizen(s): Singapore NRIC (pink)d) For parent who is not a Singapore Citizen:
- Passport
- Singapore NRIC (blue), Entry or Re-entry Permit, if any
- Parent's Employment Pass, Work Permit, Long Term Visit Pass, Dependant's Pass, if any
- e) Marriage Certificate
- f) The child's Immunisation Record

If the supporting documents are in other languages, an accurate English translation must accompany the documents.

Please note that your application will only be processed when all required documents are submitted. The MK may contact you only if additional clarification and / or documents are required for your waitlist application.

#### **Step 19:** Declaration Section. Check the box below after you have read and agree to the declaration.

#### DECLARATION

37. To be completed by Parent

I declare that all information provided by me in this form is correct and true. I understand that providing any false information is a criminal offence punishable under Section 182 of the Penal Code 1871, and the punishment for such an offence is imprisonment for up to two years or a fine or both. I accept that if I have furnished false information or intentionally omitted to furnish information, MOE reserves the right to require my child to give up the place allocated under the MK Registration Exercise even if my child has already started attending the kindergarten.

I agree to inform the MK if, after the submission of this form, my child is diagnosed with, or waiting for a diagnosis as to whether he/she has special educational needs, developmental needs, and/or any medical needs which I have not declared in this form.

I acknowledge that MOE may collect, use, or disclose, to the extent permitted by law, personal data relating to my child from any other Singapore public agency, for the purposes of facilitating the provision of services for my child's educational advancement or other purposes beneficial to my child.

I have read and agree with the above information.

Submit now

Prepare the documents as listed on the instructions.

MK will contact you for your application.

After you have checked the details, you have entered in the MK Waitlist Application Form.

Click on the declaration box and <Submit now> button to submit your application. Step 20: Acknowledgement and Feedback Page.

| Marry of Lincoln<br>sector                                                                                                    |                                                                                                    |
|----------------------------------------------------------------------------------------------------|----------------------------------------------------------------------------------------------------|
|                                                                                                    | You will see the "Thank you"<br>acknowledgement page<br>after you have submitted<br>your application<br>successfully.<br>You may leave a feedback<br>(if any). |
| Thank you                                                                                                    |                                                                                                    |
| You have successfully submitted the MOE Kindergarten Waitlist<br>Application Form and you will receive an acknowledgement e-mail<br>shortly. Please do check your spam or junk folder of your e-mail if you did<br>not receive the acknowledgement e-mail. |                                                                                                    |
| The waitlist will be considered on a case-by-case basis, subject to<br>available vacancies. We will contact you directly, should a vacancy arise<br>for your child.                                                                                        |                                                                                                    |
| Response ID: 63b63b7fb6c4900012f056a5                                                                                                    |                                                                                                    |
| MOE Kindergarten                                                                                                    |                                                                                                    |
| How was your form filling experience today?                                                                                                    |                                                                                                    |
| $\Leftrightarrow \Leftrightarrow \Leftrightarrow \Leftrightarrow \Leftrightarrow \Leftrightarrow$                                                                                                    |                                                                                                    |
| Tell us more about your experience                                                                                                    |                                                                                                    |
| Submit feedback                                                                                                    |                                                                                                    |
|                                                                                                    |                                                                                                    |
| Cuide Privacy Terms of use Report vulnerability                                                                                                    |                                                                                                    |
|                                                                                                    |                                                                                                    |

**Step 21:** Check your e-mail "Inbox" and "Junk" folder for the receipt of the acknowledgement e-mail. The information submitted during the waitlist application is displayed in the e-mail.

| Acknowledgement E-mail for MOE Kindergarten @ XXX Waitlist Application Form           MOE Kindergarten @ XXX -> to service and the context playment.           The is an intermetered. Play are unused the context, place check the source before you regioned.           Image: trapponence.                                                                                                    |                                                                                                    | ← Reply | ≪ Reply All | → Forward | ••• |
|----------------------------------------------------------------------------------------------------|----------------------------------------------------------------------------------------------------|---------|-------------|-----------|-----|
| Response ID: 63b63b7fb6c4900012f056a5                                                                                                    |                                                                                                    |         |             |           |     |
| Dear Parent,<br>Thank you for submitting the MOE Kindergarten Watlist Application Form.<br>Your application will be processed. We will contact you only if additional clarification and / or documents are required for your application.<br>The watlist will be considered on a case-by-case basis, subject to available vacancies. We will contact you directly, should a vacancy arise for your child. |                                                                                                    |         |             |           |     |
| MOE Kindergarten @ XXX                                                                                                    |                                                                                                    |         |             |           |     |
|                                                                                                    |                                                                                                    |         |             |           |     |
| Form Title<br>Form Link<br>Response ID<br>Time Submitted                                                                                                    | XXX MX Wattist Application Form<br>https://form.apv.spl?ifee31197ree400122bbubs<br>63b6397fbee4800012056645<br>Thu, 05 Jan 2023 10:52:47 AM |         |             |           |     |